首先下载建设银行app,进入登陆界面即可输入银行账号和登录密码,或用手机号 码或身份证登录。然后在手机银行的主页右下角找到【悦享生活】并且点击进入, 此后点击【学杂费】进入。随后选择要交学费的学校,选好后点击【下一步】,输 入姓名和身份证号点击查询。在系统显示出所需要缴费的金额,确认信息无误后, 就可以点击支付了。